# **CARK 11**

# **Bluetooth Receiver User's Manual**

#### Preface

This publication, including all photographs, illustrations and software, is protected under international copyright laws, with all rights reserved. Neither this manual, nor any of the material contained herein, may be reproduced without the express written consent of the manufacturer.

Version 1.0, November 2005

#### Trademarks

Other product names mentioned herein are used for identification purposes only and may be trademarks and/or registered trademarks of their respective companies.

#### Limitation of Liability

While reasonable efforts have been made to ensure the accuracy of this manual, the manufacturer and distributor assume no liability resulting from errors or omissions in this manual, or from the use of the information contained herein.

#### **Table of Contents**

| Introduction 3                                       |
|------------------------------------------------------|
| Identifying components 3                             |
| Optional items 3                                     |
| Installing the CARK 11 4                             |
| Preparing the wireless remote control 5              |
| Attaching the remote control to the steering wheel 5 |
| Replacing the battery 8                              |
| Using the remote controls9                           |
| CARK 11 and control module functions10               |
| Pairing phones11                                     |
| Operation with multiple paired phones 12             |
| Resetting the CARK 1112                              |
| Transferring calls12                                 |
| Notes on using voice recognition13                   |
| Upgrading firmware (optional)13                      |
| Troubleshooting14                                    |

### Introduction

This CARK 11 is designed for a trouble-free installation in the Cark91. When installed, you can operate your phone without taking it from your pocket.

The CARK 11 can only operate with one phone at a time, but it can be paired with up to four phones. This multi-pairing function means you can switch phones without resetting the CARK 11. (Refer to "Operation with multiple paired phones" on page 12.)

### Identifying components

Unpack the CARK 11 package and ensure the following items are included.

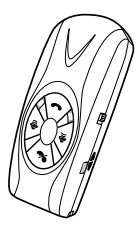

**Bluetooth receiver** 

### **Optional items**

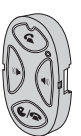

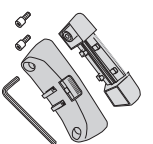

Control module (23A battery installed)

Module bracket (with two hex bolts and key)

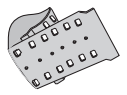

Rubber clasp

If any item is missing or damaged, contact your dealer.

### Installing the CARK 11

The power button on the CARK 11 should be pushed up to the off position before installing it in the Cark91 cradle. Install the CARK 11 in the Cark91 cradle as shown here.

1. Align the connector on the CARK 11 with the connector on the Cark91 cradle.

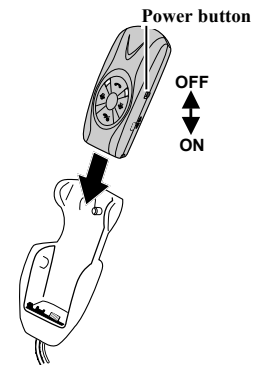

2. Push the CARK 11 down to connect it to the cradle.

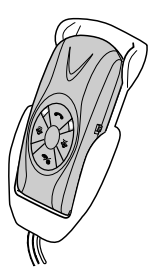

### Preparing the wireless remote control

The wireless remote control is designed to attach to the inside of the steering wheel on the left or right side.

Note: The wireless remote control is optional and may not be included in your package.

#### Attaching the remote control to the steering wheel

Refer to the following to attach the wireless remote control to the car steering wheel:

1. Attach the rubber clasp to the two notches on one side of the bracket base.

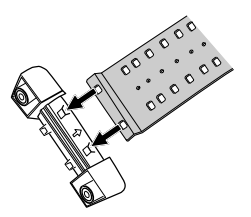

2. Pull tightly on the rubber clasp and position the bracket base on the inside of the steering wheel.

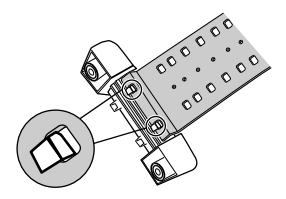

**3.** Wrap the rubber clasp tightly around the steering wheel and secure it on the other two notches on the bracket base.

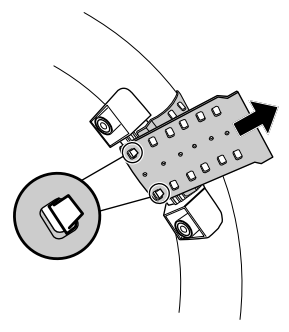

4. Cut off the excess rubber as close to the bracket base as you can.

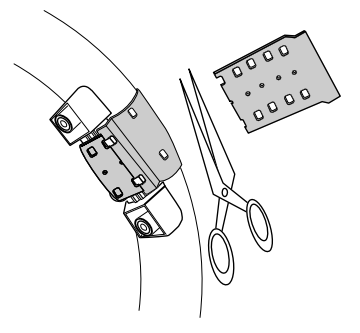

5. Attach the bracket cover with the two supplied hex bolts.

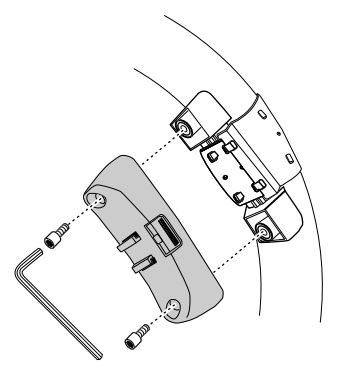

 Slide the remote control into the module bracket as shown. (To remove the remote control, push the release button to the right and remove the remote control.)

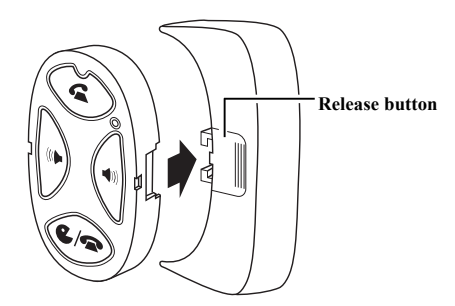

#### **Replacing the battery**

If the status LED on the remote control does not light, the battery needs to be replaced with a 23A battery. Refer to the following to replace the battery.

- 1. Push the release button on the module bracket to the right and remove the remote control.
- 2. Remove the screw from the rear of the remote control and remove the rear cover.

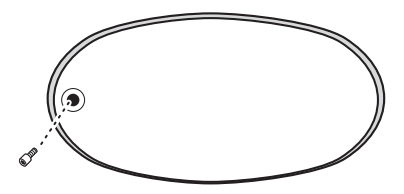

**3.** Remove the old battery and insert a new one with the correct polarity as shown below.

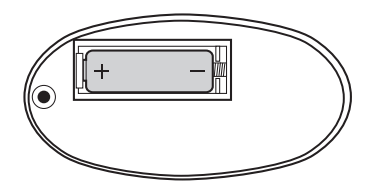

4. Replace the rear cover.

### Using the remote controls

The CARK 11 is operated using the wireless remote control or the controls on the CARK 11.

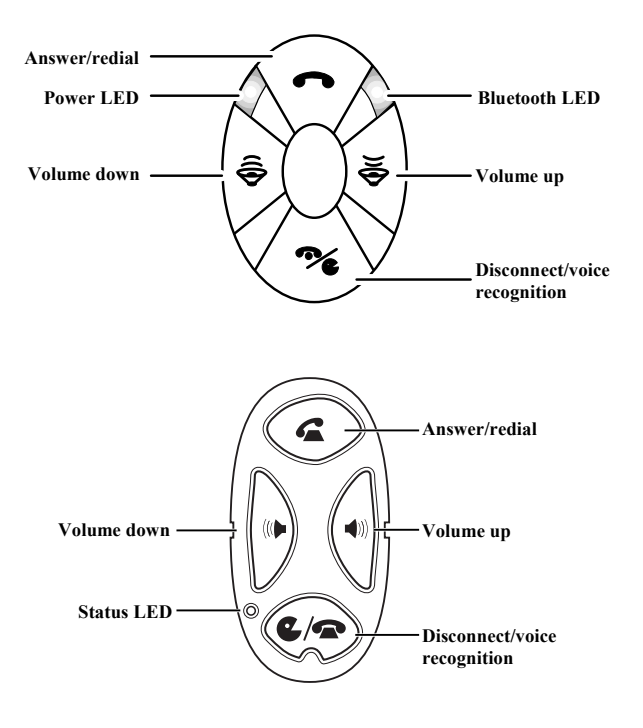

### CARK 11 and control module functions

| Volume up/down                   | Press during operation to increase or lower the volume.                                                                                                    |  |
|----------------------------------|----------------------------------------------------------------------------------------------------|--|
| Answer/                          | Press to answer a call.                                                                                                    |  |
| redial                           | Call waiting: Press to answer a second call. Press again to return to the first call.                                                                                                    |  |
|                                  | Press twice to redial the last number you called.                                                                                                    |  |
|                                  | Press to transfer a call from the phone to the CARK 11.                                                                                                    |  |
| Disconnect/<br>voice recognition | Press to disconnect a call.<br>Press and hold for two seconds to activate the<br>Voice Recognition function. After the tone, repeat<br>your pre-recorded voice tag: the number<br>automatically dials. |  |
| Power LED                        | Lights when the CARK 11 power is turned on.                                                                                                    |  |
| Bluetooth LED                    | Lights during pairing and multi pairing.                                                                                                    |  |
| Status LED                       | Lights when a button is pressed.                                                                                                    |  |

#### **Pairing phones**

To use a phone with the CARK 11 you must first pair the phone and the CARK 11.

**Important:** The CARK 11 draws a little power from the car battery when the power button is turned on. To prevent your car battery from draining, turn off the CARK 11 when not using your car for two or three days.

1. Push the power button on the CARK 11 down to turn it on.

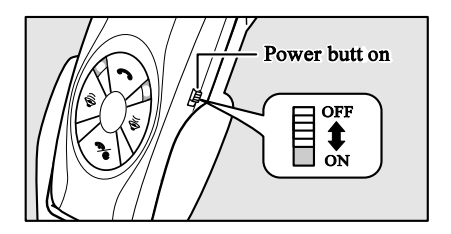

- 2. Press and hold the Answer/redial and Volume down buttons until you hear a tone and the LED begins to flash
- 3. Be sure Bluetooth is enabled on your phone. Follow the documentation provided with your phone to search for new devices.
- 4. Select the CARK 11 from the list of Bluetooth devices on your phone.
- 5. Enter the passcode: 1234.
- 6. The LED stops flashing when the phone is paired.

**Note:** You may follow the above steps to pair up to four phones. Pairing a fifth phone causes the first paired phone to be deleted.

### Operation with multiple paired phones

Turn on the ignition and then turn on the CARK 11. The CARK 11 searches for paired phones. Priority is given to the most recently paired phone.

**Example:** Phone A is paired first, phone B is paired second and phone C is paired third. If all three phones are in the car when the ignition is turned on phone C will establish a connection with the CARK 11.

**Note:** If phone **C** is turned off or if the person using it leaves the car and goes out of range, the connection will be broken. In order to establish another connection with one of the remaining phones, press the answer/redial button once or restart the ignition. The CARK 11 performs another search and establishes a connection with the most recently paired phone, in this example phone **B**.

### **Resetting the CARK 11**

The CARK 11 may only connect to one phone at a time. However, it may be paired with up to four phones. Resetting the CARK 11 deletes all pairings. To do so:

Press and hold the Answer/redial and Volume down buttons at the same time. You will hear a tone (pairing mode); continue holding the buttons until you hear a second tone.

#### **Transferring calls**

To transfer a call from the CARK 11 to the phone, do the following.

Change the setting on the phone from CARK 11 to Handset. Follow the documentation provided with your phone to access this setting.

To transfer a call from the phone to the CARK 11, press the Answer/redial button.

#### Notes on using voice recognition

Voice recognition is a feature of your phone which enables you to dial a number by saying a pre-recorded "voice tag". Normally when you set a voice tag, you speak directly into the phone. When accessing this feature with the CARK 11, you may find it necessary to re-record the voice tag while you are in the car to record familiar background noise.

Since phones are in continual contact with the CARK 11, it is possible to use the included CARK 11's microphone to record the voice tag. Locate the feature on your mobile phone, and when prompted for the voice tag, speak clearly from your normal driving position.

## Upgrading firmware (optional)

It may be possible to use future phone models by upgrading the firmware through the upgrade connector on the CARK 11. Contact your reseller for details.

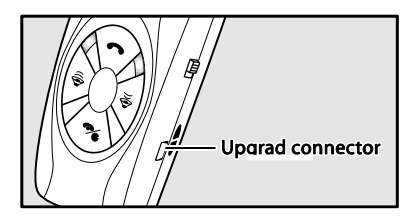

# Troubleshooting

| My mobile phone can't make a connection.                                                                                                    | <ul> <li>Make sure the Bluetooth function on your phone is enabled.</li> <li>Make sure the car ignition is on.</li> <li>Reset the CARK 11 and try again.</li> <li>Turn your phone off and on again, and try the proceedure for connection once more.</li> </ul> |
|----------------------------------------------------------------------------------------------------|----------------------------------------------------------------------------------------------------|
| When my mobile phone is ringing and I adjust the volume, the call is disconnected.                                                                                | • With some phones, adjusting the volume before the call is initiated will disconnect the call. Wait until the call is answered, then adjust the volume.                                                                                                    |
| My phone doesn't recognize my voice<br>tags for voice recognition.<br>(Note: Not available on all models.<br>Check your phone's user manual for<br>availability.) | <ul> <li>Re-record voice tags using the method described in "Notes on using Voice Recognition" above.</li> <li>Close your windows while using voice recognition.</li> <li>Speak clearly in the same manner in which the voice tag was recorded.</li> </ul>      |